## Procedimento para Vinculação dos Trabalhos SBRH

1) Cada inscrição dará direito a vinculação de até 3 trabalhos;

2) Quem submeteu trabalhos no SBRH e no Silusba, o conceito é o mesmo, com 1 inscrição, poderá vincular 3 trabalhos;

3) Os trabalhos do Silusba não serão vinculados, mas faremos um controle interno entre inscrições e trabalhos nos dois eventos.

4) Vincular seu(s) trabalho(s) até o dia 19/10/2015, às 16h00.

Para vincular seu trabalho à sua inscrição, é preciso realizar a sua inscrição e a mesma precisa estar devidamente paga (o financeiro levará aproximadamente 3 dias úteis para dar baixa no sistema).

Após a confirmação do pagamento, é preciso acessar o site da acquacon, na sua área restrita, com seu login e senha. Ir até a aba "Participações" e precisará checar a senha de cada trabalho que será vinculado, clicando no botão "trabalhos/Resumos enviados para este evento".

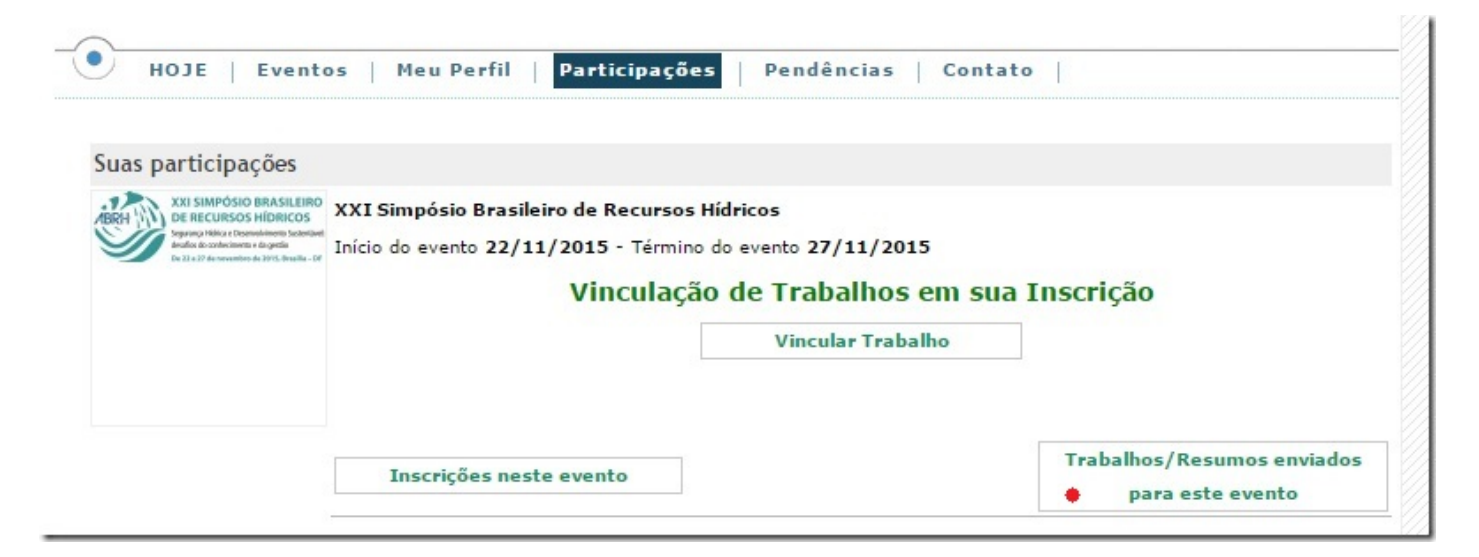

Na tela abaixo, é preciso clicar no botão "detalhes do trabalho" para acessar a senha do trabalho que será vinculado.

Trabalhos/Resumos enviados para este evento Prezado Autor, O trabalho discriminado abaixo foi aprovado pelo Comitê Científico. O formato, data, horário e local de apresentação serão informados em breve. Atenciosamente, Secretaria Executiva Trabalho: PAP020246 Título do Trabalho: DIAGNOSTICO DAS COMUNIDADES AQUATICAS APÓS CONSTRUÇÃO DA BARRAGEM BARRA DE GUABIRABA - PERNAMBUCO. Total de autores: 11 Trabalho Aprovado pelo Comitê Científico Detalhes do Trabalho Prezado Autor, O trabalho discriminado abaixo foi aprovado pelo Comitê Científico com sugestões de melhorias. O formato, data, horário e local de apresentação serão informados em breve. Atenciosamente, Secretaria Executiva

Clique no botão vermelho "senha/password" e o sistema mostrará a senha do trabalho, a sua direita.

 Visualizar dados do Trabalho PAP020246

 PAP020246

 Trabalho enviado em 29/05/2015

 Senha/Password - PAP

 Senha/Password:

 congresso0

 Trabalho enviado por:

 Patrícia Silva Basílio Dantas

 Tema desejado:

 Idioma do Trabalho:

 Português

 Português

Repita dos últimos processos para checar as senhas de outros trabalhos. Anote a senha dos trabalhos e clique no botão voltar.

| uas participações                                                                                                    |           |                                              |           |  |  |  |
|----------------------------------------------------------------------------------------------------|-----------|----------------------------------------------|-----------|--|--|--|
| XXI SIMPÓSIO BRASILERO<br>DE RECURSOS HIDRICOS<br>Martin de la controlemente la prediserio<br>Martin de la controlemente de prediserio<br>Martin de la controlemente de prediserio<br>Martin de la controlemente |           |                                              |           |  |  |  |
| De 21 a 27 de sevenites de 2015, Brazilia - Of                                                                                                    | Vinculaçã | io de Trabalhos em sua                       | Inscrição |  |  |  |
| De 21 e 27 de secondro de 30% finada - 60                                                                                                    | Vinculaçã | o de Trabalhos em sua<br>Vincular Trabalho 🔶 | Inscrição |  |  |  |

Ao clicar no botão "Vincular Trabalho", você terá até 3 espaços para vincular seus trabalhos. Insira o código completo do trabalho PAP000000 e a senha anotada anteriormente.

|   |          | voo                          | cê irá apresentar no<br>*** até 3 Trabalhos               | evento.<br>***                             |                                 |
|---|----------|------------------------------|-----------------------------------------------------------|--------------------------------------------|---------------------------------|
|   |          | Informe o Log<br>Verifique o | in e Senha de cada Trabalho<br>Status de cada Trabalho an | ) que deseja validar.<br>tes de prossequir |                                 |
|   | Login(PA | P) e Senha dos trabalhos a s | erem validados                                            | Status para                                | Status de validação nos Anais d |
| 1 | * PAP:   | * Senha:                     | as letras "PAP"<br>verificar                              | vinculação                                 | Envento                         |
| 2 | * PAP:   | * Senha:                     | verificar                                                 |                                            |                                 |
| 3 | * PAP:   | * Senha:                     | verificar                                                 |                                            |                                 |

Clique no botão verificar.

Neste momento, o sistema irá verificar se este trabalho não foi vinculado em outra inscrição.

|   | Login(PAP) e<br>Login (PAP0X | Senha dos trabalhos a serem<br>XXXX) Por favor repetir as let | validados<br>ras "PAP" | vinculação | Status de validação nos Anais do<br>Envento |
|---|------------------------------|---------------------------------------------------------------|------------------------|------------|---------------------------------------------|
| 1 | * PAP: PAP018947             | * Senha: ••••••                                               | verificar 🔶            |            |                                             |
| 2 | * PAP:                       | * Senha:                                                      | verificar              |            |                                             |
| 8 | PAP:                         | * Senha:                                                      | verificar              |            |                                             |

Depois desta checagem, você terá a opção de selecionar o(s) trabalho(s) e poderão então, clicar no botão "Vincular Trabalho". Aparecerá uma mensagem de "Seu trabalho foi vinculado com sucesso".

| I<br>Efetue apenas a vinculaç<br>você irá aj                                              | mportante!<br>¡ão dos trabalhos<br>presentar no ever | que efetivam<br>nto.      | ente                                      |
|-------------------------------------------------------------------------------------------|------------------------------------------------------|---------------------------|-------------------------------------------|
| *** ate                                                                                   | é 3 Trabalhos ***                                    | K.                        |                                           |
| Informe o Login e Senha                                                                   | a de cada Trabalho que                               | deseja validar.           |                                           |
| Verifique o Status de                                                                     | e cada Trabalho antes de                             | e prosseguir              |                                           |
| Login(PAP) e Senha dos trabalhos a serem v<br>Login (PAP0XXXXX) Por favor repetir as letr | validados<br>ras "PAP"                               | Status para<br>vinculação | Status de validação nos Ana<br>do Envento |
| Selecione para vincular o trabalho                                                        | cancelar                                             | Liberado                  | Ainda não foi validado                    |
| Título: ÁGUAS PLUVIAIS E DRENAGEM URBANA<br>VAZÕES                                        | A: INFLUÊNCIA DE RES                                 | SERVATÓRIOS DI            | E DETENÇÃO NO CONTROLE D                  |
| Selecione para vincular o trabalho                                                        | cancelar                                             | Liberado                  | Ainda não foi validado                    |
| Título: ENSAIO TÉCNICO SOBRE A GESTÃO DO<br>EXTREMO SUL DO BRASIL                         | S RESÍDUOS SÓLIDOS                                   | S EM UM MUNICÍP           | DIO DE MÉDIO PORTE NO                     |
| * PAP: * Senha:                                                                           | verificar                                            |                           |                                           |
| 3 * PAP: * Senha:                                                                         | verificar                                            |                           |                                           |

| • | Vincular Trabalho | 1 |
|---|-------------------|---|
|   |                   |   |